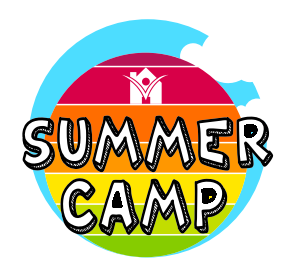

× +

5/2/2023

Application Date

APPLICANT INFORMATION SUMMER PROGRAM

► EMERGENCY #1 CONTACT

• EMERGENCY #2 CONTACT PARENT/GUARDIAN #1 INFORMATION

▶ Transportation

🕫 Finish

wered by freve

PARENT/GUARDIAN #2 INFORMATION APPLICANT DEMOGRAPHIC INFORMATION ► PARENT/GUARDIAN CONSENT & RELEASE INFORMATION

8

Participation in these programs include a weekly field trip and weekly free swim time

MEDICAL PERSONNEL INFORMATION (INSURANCE NAME AND POLICY IS REQUIRED)

🗢 🗢 📃 🦎 frevvo

## **Chrome Browser Translation Frevvo Form Guide**

STEP-UP FOR SUMMER AT THE HARRINGTON CLUB HOUSE

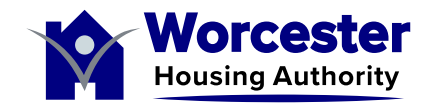

- 1 Move cursor outside of white form box to the darker gray area of the browser window.
- Right click the gray area of the browser window.

"

• 2 Select "Translate to

Picture example shows "to English" because user selected English prior to right clicking area. Step remains the same to open more language

- options. L If needed language is already selected, " late r
  - ) ill J

  - n ige

|                                                       |                                            | continue to click "Translate to                                                                    |
|-------------------------------------------------------|--------------------------------------------|----------------------------------------------------------------------------------------------------|
|                                                       |                                            | and the form will automatically transl                                                             |
|                                                       |                                            | without the next steps in this guide. If not, please continue to the next step.                    |
|                                                       | 3 ~                                        |                                                                                                    |
| .com/u/50cc0015-209b-46b9-a9a3-f3bf38d2899b/ap        | p/_UNagMJVAEeqDLIWNE3BijQ/flowty 💿 🚖 📥 😑 🗧 | • 3 After selecting "Translate to                                                                  |
|                                                       | Detected Language English                  | ", the Google Chrome                                                                               |
| STEP-UP FOR SUMMER AT THE HARRINGTON CLUB HOUSE       | Google Translate                           | translate-language icon 🔄 wi<br>appear in the right side of the<br>URL bar. Click the icon if menu |
|                                                       |                                            | for step <b>4</b> is not open.                                                                     |
| nclude a weekly field trip and weekly free swim time. |                                            |                                                                                                    |
| RMATION (INSURANCE NAME AND POLICY IS REQUIRED)       |                                            | • 4 Select the three stacked do<br>icon : to expand options.                                       |
| ORMATION                                              |                                            |                                                                                                    |
| ORMATION                                              |                                            |                                                                                                    |
| INFORMATION                                           |                                            |                                                                                                    |
|                                                       |                                            | _                                                                                                  |
| 20015 200h 46h0 2022 f2hf20d200h/app/ 11              |                                            | • 5 Select "Choose Another                                                                         |
| 20012-20ap-40pa-9992-12p120050650aap/4hh/_01          |                                            | Language" to open the next                                                                         |
|                                                       | Detected Language English : X              | Google Chrome menu for                                                                             |
| L SUMMER AT THE HARRINGTON CLUB HOUSE                 | Choose Another Language                    | "Language to Translate Into" i                                                                     |
|                                                       | Page Is Not in Detected Language           | order to select needed langua                                                                      |
|                                                       |                                            |                                                                                                    |
| ekly field trip and weekly free swim time.            |                                            |                                                                                                    |

InUdVnEe2fWKF... 🖞 🛧 🔲 😩 🗄

Cast

Create OR

| 9b-46b9-a9a3-f3bf38d2899b/app/_                                                            | UNagMJVAEeqDLIWNE3BijQ/flowty 🔯 🖞 🛧 🔲 😩                               | • 6 Select drop-down menu                                                                                                    |
|--------------------------------------------------------------------------------------------|-----------------------------------------------------------------------|----------------------------------------------------------------------------------------------------|
|                                                                                            | Language to Translate into                                            | carrot 🔶 Icon.                                                                                                    |
| AT THE HARRINGTON CLUB HOUSE                                                               | English Cone                                                          | <ul> <li>Options for languages will<br/>appear as a scroll menu. Scroll<br/>through alphabetical languages<br/>to find needed language option<br/>for translation.</li> </ul> |
| trip and weekly free swim time.                                                            |                                                                       |                                                                                                    |
|                                                                                            |                                                                       | Click on needed language.                                                                                                    |
| ICE NAME AND POLICY IS REQUIRI                                                             | ED)                                                                   |                                                                                                    |
| × +<br>ha.org:8443/frevvo/web/tn/wha.com/u/50cc0015-209b                                   | 46b9-a9a3-f3bf38d2899b/app/_UNagMJVAEeqDLIWNE3BijQ/flowty (क) ☆ ☆ 🔲 😩 | •<br>•                                                                                                    |
| STEP-UP FOR SUMMER A<br>pplication Date<br>2/2023                                          | T THE HARRINGTON CLUB HOUSE                                           | • 7 Select the "Translate" button to translate form into what was selected for the needed                                                                                     |
| MEDICAL PERSONNEL INFORMATION (INSURANC                                                    | E NAME AND POLICY IS REQUIRED)                                        | language option.                                                                                                    |
| ► EMERGENCY #1 CONTACT                                                                     |                                                                       |                                                                                                    |
| EMERGENCY #2 CONTACT      PARENT/CUARDIAN #1 INFORMATION                                   |                                                                       |                                                                                                    |
| <ul> <li>PARENT/GUARDIAN #1 INFORMATION</li> <li>PARENT/GUARDIAN #2 INFORMATION</li> </ul> |                                                                       |                                                                                                    |
| APPLICANT DEMOGRAPHIC INFORMATION                                                          |                                                                       |                                                                                                    |
| PARENT/GUARDIAN CONSENT & RELEASE INFOR                                                    | MATION                                                                |                                                                                                    |
| Transportation  Finish                                                                     |                                                                       |                                                                                                    |
| esterha.org:8443/frevvo/web/tn/wha.com/u/50cc00'                                           | 15-209b-46b9-a9a3-f3bf38d2899b/app/_UNagMJVAEeqDLIWNE3BijQ/flowty @ ① | *                                                                                                    |
|                                                                                            | Detected Language Spanish : X                                         | <                                                                                                    |
| Fecha de aplicacion                                                                        | Google Translate                                                      | • 8 After the form translates to                                                                                                    |
| 5/2/2023                                                                                   |                                                                       | the needed language option                                                                                                    |
| ► INFORMACIÓN DEL APLICANTE                                                                |                                                                       | the needed language option,                                                                                                    |
| PROGRAMA DE VERANO La participación en estos programas incluye una                         | a excursión semanal y tiempo libre para nadar semanalmente. 8         | continue to fill out form as usua                                                                                                    |
| ► INFORMACIÓN DEL PERSONAL MÉDICO (S                                                       | SE REQUIERE EL NOMBRE DEL SEGURO Y LA PÓLIZA)                         | <ul> <li>If you are still having trouble</li> </ul>                                                                                                    |
| CONTACTO DE EMERGENCIA #1                                                                  |                                                                       | understanding the form, please                                                                                                    |
| ► CONTACTO DE EMERGENCIA #2                                                                |                                                                       | call Resident Services at                                                                                                    |
| ► INFORMACIÓN DEL PADRE/TUTOR N.º 1                                                        |                                                                       | 508-635-3306 or visit 64 GBV                                                                                                    |
| INFORMACIÓN DEL PADRE/TUTOR #2      INFORMACIÓN DEMOGRÁFICA DEL SOLIC                      | ITANTE                                                                | Computer Leh aven Medicade                                                                                                    |
| A INTORMACION DEMOGRAFICA DEL SULIC                                                        | INFORMACIÓN DE AUTORIZACIÓN                                           | Computer Lab every wednesday                                                                                                    |
| CONSENTIMIENTO DEL PADRE/TUTOR Y                                                           |                                                                       | trom 10AM to 12PM.                                                                                                    |
| CONSENTIMIENTO DEL PADRE/TUTOR Y Transporte                                                |                                                                       |                                                                                                    |
| CONSENTIMIENTO DEL PADRE/TUTOR Y Transporte Finalizar                                      |                                                                       |                                                                                                    |